# qwertyuiopasdfghjklzxcvbnmqw ertyuiopasdfghjklzxcvbnmqwert

How To Subscribe to Push Notifications in iMuhlenberg sdfghjkizx opasdf Muhlenberg Today Student Resources & Special Announcements Student Life ampus endar Events berg College @Muhlenberg Jun 13, 2023 In Case You Missed It: Greek Week 2023 was an absolute blast! 📸 by Louis Cocco '23 https://t.co/iawIDUPjJK < > SOCIAL MEDIA

wertyuiopasugnymzzychonmqwe rtyuiopasdfghjklzxcvbnmrtyuiop asdfghjklzxcvbnmqwertyuiopasd

| Technical Assistance/Inquiries | Ask quick questions at the HelpDesk, X3566<br>Or send an email to <u>helpdesk@muhlenberg.edu</u><br>describing your issue requesting a support ticket<br>be opened and addressed to the Web Team |
|--------------------------------|----------------------------------------------------------------------------------------------------|
|                                |                                                                                                    |
|                                |                                                                                                    |

# **Table Of Contents**

| SUMMARY:                                          | 3 |
|---------------------------------------------------|---|
| DOWNLOAD THE IMUHLENBERG APP                      | 3 |
| ENABLE PUSH NOTIFICATIONS FOR THE IMUHLENBERG APP | 3 |
| CHOOSE YOUR SUBJECT/CHANNEL OF INTEREST           | 4 |

#### SUMMARY:

Campus members and visitors are able to receive non-emergency messages via push notifications from the iMuhlenberg mobile app. Different categories of messages, known as "channels", can be opted into. Instructions to set up your phone to receive these push notifications are provided as follows:

### DOWNLOAD THE IMUHLENBERG APP

<u>Information about the iMuhlenberg mobile app</u> may be accessed on our main campus website. Download the iMuhlenberg app from the Apple Store (for Apple devices) or from Google Play (for Android devices).

#### ENABLE PUSH NOTIFICATIONS FOR THE IMUHLENBERG APP

• After downloading the app, if you may be prompted with the following message requesting permission to send notifications. If so, click "OK".

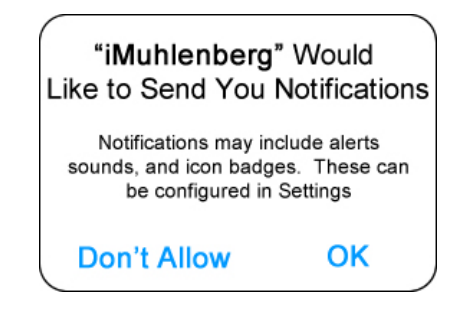

- If you are not prompted with the above message, perform the following steps to enable push notifications for the iMuhlenberg app:
  - Apple device:
    - Click your device "Settings".
    - Scroll down and choose iMuhlenberg
    - Click "Notifications"
    - Turn on "Allow Notifications"
  - Android device:
    - Click your device "Settings"
    - Click "Applications"
    - Choose "iMuhlenberg"
    - Under App Settings, allow Notifications

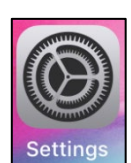

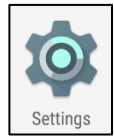

## CHOOSE YOUR SUBJECT/CHANNEL OF INTEREST

- Open the iMuhlenberg app
- Click the "Messages" icon on the bottom on your screen

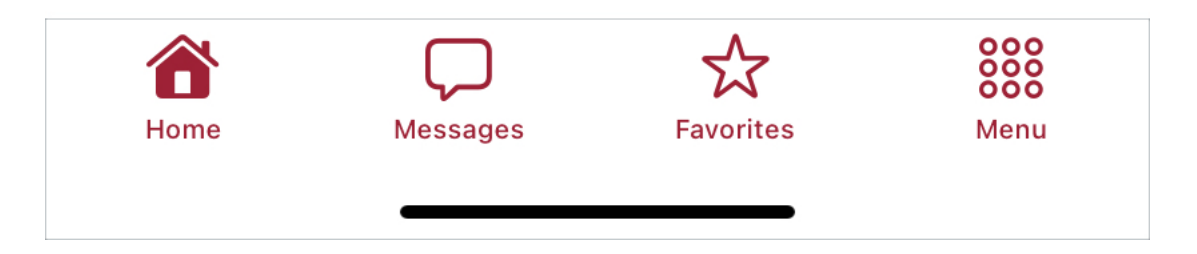

- Click "Opt-in channels"
- Under "Available opt-in channels", Choose any channel you'd like to hear from!

**Berg Bites** is part of a financial hardship campus initiative aimed to ease meal expenses

### Other channels that may be available:

- Academics
- Student Affairs
- ... and more